We are rolling out the ISAQR APP which is part of our new Union Manager software system. This app will enable you to update your address, contact information, review your certifications, and receive notifications from the Union Hall. *In addition, you will be able to pay your UA dues on the app.* Please take the time to download the ISAQR app and update your information. Moving forward, this will help the Union Hall improve communication with all our members.

Please follow the instructions below to download the ISAQR APP. You will then be able to update your information, and pay your dues through the app. Please do not hesitate to contact our Office Manager Cheryl Strickland at extension # 11 if you have any questions or need assistance.

#### Download the ISA QR app

- If you are an iPhone user, please download from the App Store
- If you are an Android user, please download from the Google Play Store

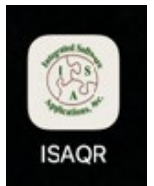

# Tap Scan QR and scan the QR Code on the back of your UA Card

• You may also enter your Username AND Password. Your Username is the QR number located at the bottom right of your UA Membership Card. Your Password will be the last 4 digits of your social security number.

| Helping to strengthen the Building Trades Industry<br>aways Integrated Software Applications<br>Integrated Software Applications, Inc. was founded in 1997.<br>Union Manager©, ISA's flagship product was initially developed<br>for IBPV Local 349 in Maim Ebrids, Since then. ISA's |                          |                    |                 |  |
|----------------------------------------------------------------------------------------------------|--------------------------|--------------------|-----------------|--|
| software has been deployed to Local Union Business Offices,<br>Apprenticeship Training Facilities, and Union Trust Fund<br>Offices throughout the United States and Canada.                                                                                                    | THIS CARD IS THE PR      | AEMBER SIGNATURE   | ED ASSOCIATION. |  |
| Enter Code Proceed OR                                                                                                    | Print Date<br>10-14-2022 |                    |                 |  |
| Enter Username<br>Enter Password<br>Login                                                                                                    |                          |                    |                 |  |
| 1945 Dominion Way, Suite 110 Colorado Springs, CO 80918 (719)<br>990-8271                                                                                                    | https://traveler.uk      | anet.org/Lookup?qr | ×xxxxxxxxx      |  |

QR NUMBER

#### 3. If you want to stay logged into the app, tap on Yes to remember this device.

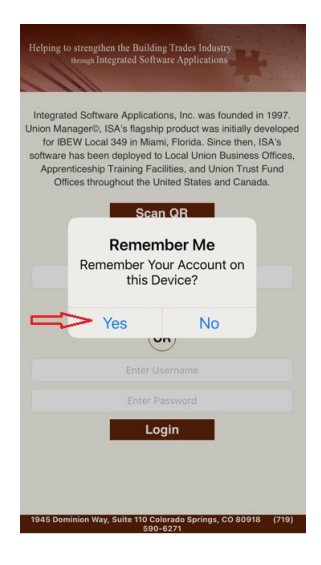

## 4. Tap on the *Menu* icon.

- Tap on *Change Profile.* This will take you to the screen where you can change your address and contact information. If you wish to opt out of receiving text messages, you may check the *opt out texting* box. Please remember to tap *Save* after making any changes.
- If you choose to, you may change your password and/or your Username on this screen. Please remember to tap on *Save* before exiting out of the app.

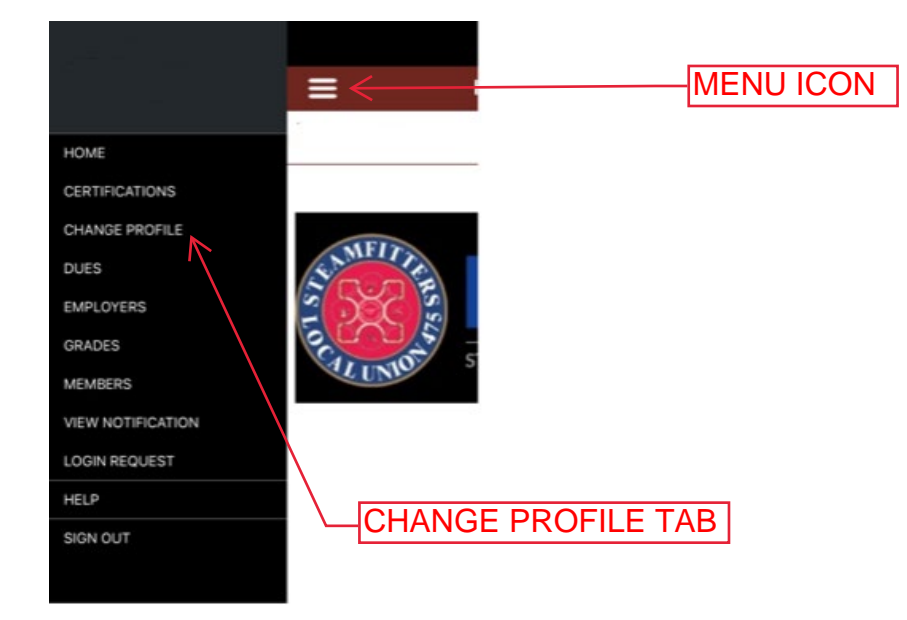

## 5. Tap on the *Dues* icon.

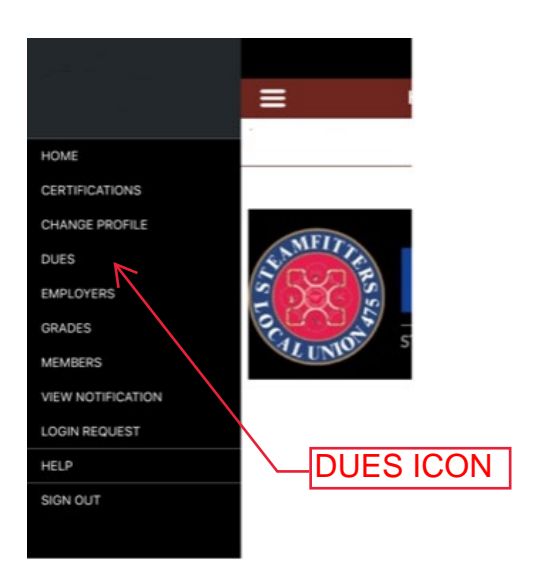

\*\*ALL SERVICE & REFRIGERATION MEMBERS, FOLLOW PROMPTS FOR PAYING DUES ONLINE\*\*

\*\*BUILDING TRADES DIVISION WILL CONTINUE TO HAVE DUES DRAWN FROM VACATION FUND. IF YOU ARE A BUILDING TRADES MEMBER WHO HAS OPTED NOT TO PAY DUES FROM YOUR VACATION FUND, YOU MAY FOLLOW THE PROMPTS FOR PAYING DUES ONLINE\*\*

### 6. Enter the last 4 digits of your SSN to verify.

| ≡              | DUES                                                                     | Ø             |
|----------------|--------------------------------------------------------------------------|---------------|
| Jonathan Deroo |                                                                          |               |
|                |                                                                          | Pay Dues      |
|                | Verification<br>se enter the last<br>is of your SSN o<br>assigned to you | four<br>r Pin |
| 1              | 2<br>^BC                                                                 | 3<br>DEF      |
| 4<br>оні       | 5                                                                        | 6<br>MNO      |
| 7<br>PORS      | 8<br>TUV                                                                 | 9<br>****z    |
|                | 0                                                                        | $\otimes$     |

7. Tap on Pay Dues.

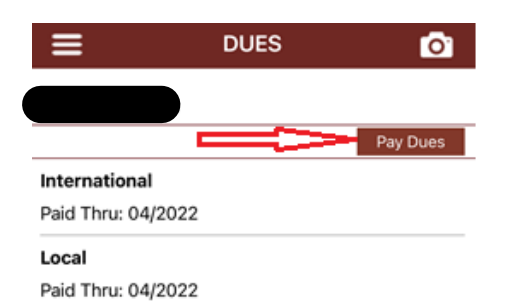

#### 8. Enter your password or PIN and tap Verify.

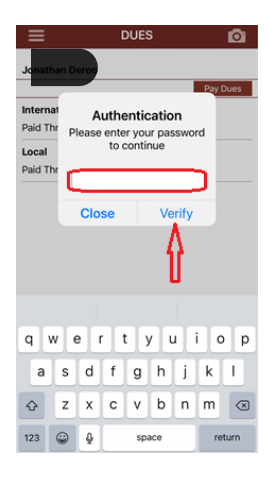

 Tap on the Minimum Dues button and enter the number of months dues you wish to pay. The app will calculate the total for you. Tap on Credit Card.

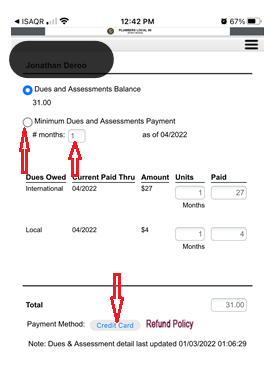

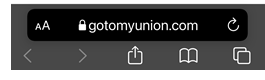

# 10. Final Step

|                              |                                                    |                    | =          |
|------------------------------|----------------------------------------------------|--------------------|------------|
| Credit Card Payme            | int                                                |                    |            |
| Please update matches the or | the address info to be<br>edit card being utilized | your billing addre | iss that   |
| Credit Card: *               | Select a credit car                                | d                  | 0 8        |
| Name: *                      | Jonathan Deroo                                     |                    |            |
| Card Number: *               |                                                    |                    |            |
| CVV2: *                      |                                                    | What iscov2        |            |
| Month/Year: *                | Month                                              | O Year             | 0          |
| Address: *                   | 53331 Shirley Eller                                | n Dr               |            |
|                              |                                                    |                    |            |
| City: *                      | Chesterfield                                       |                    |            |
| Country:                     | US-United States                                   |                    | 0          |
| State:                       | MI-Michigan                                        |                    | 0          |
| Postal Code: *               | 48047                                              |                    |            |
| Phone: *                     | 810-305-1395                                       |                    |            |
|                              | idszT                                              |                    |            |
| Image Text:                  |                                                    | Click here to      | obtain new |
| Charge Amount:               |                                                    |                    |            |
|                              | Purchase C                                         | ancel              |            |
|                              | 0                                                  |                    |            |
| AA P                         | gotomyunic                                         | on.com             | S          |

\*\*Enter your Credit Card Information.

\*\*Enter the Captcha Image for security.

\*\*Tap on Purchase.

\*\*You will receive a Get Receipt message, an email confirmation from GotoMyUnion that your payment is being processed, and another email after it has been processed.